## Содержание

| 2 Управление оборудованием |  | 3 |
|----------------------------|--|---|
|----------------------------|--|---|

# 2 Управление оборудованием

Посмотрите видео-урок по подключению к DPI: https://www.youtube.com/watch?v=81WMPGw6tak&feature=emb\_logo

Содержание раздела:

- Управление списком оборудования
- Переключение оборудования
- Информация об устройстве
- Обновление горячих параметров
- Перезапуск Fastdpi

#### Управление списком оборудования

Для перехода в раздел Управление списком оборудования откройте Меню оборудования и нажмите "Управление списком оборудования".

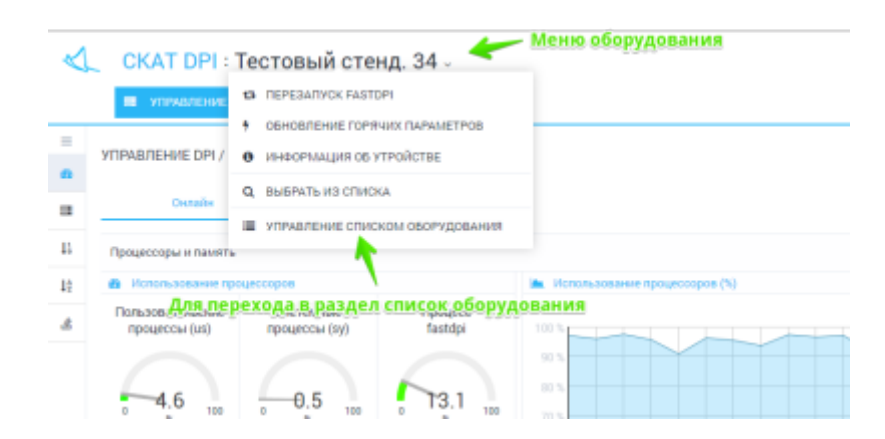

Раздел выглядит как на рисунке ниже.

| 4     |              | CKAT DPI : Tecto    | вый стенд. 34 -                    | CC Crponel C | 1.C> 💻 Py | e, ¥ 🖂            | *       |
|-------|--------------|---------------------|------------------------------------|--------------|-----------|-------------------|---------|
| -     | упр<br>+     | авление оборудовани | іем / оборудование<br>оборудование |              |           |                   | 1.2.0.9 |
|       | Оборудование |                     |                                    |              |           |                   |         |
| Фильт | <u>рм</u> -  | Название            | ψ.                                 | Depr         | Логин     |                   |         |
|       | œ            | Тестовый стенд. 34  | 100.007.75.54                      | 22           | arusnak   |                   |         |
|       | œ            | Рабочий стенд .83 ! | 212.46.107.88                      | 22           | dpisu     |                   | 8       |
|       |              | Редактировать       | ь (либо двойной клик               | )            |           | <b>у</b><br>Удали | ть      |

Данный раздел реализует следующие функции:

• Просмотр списка оборудования с возможностью фильтрации

- Добавить новое оборудование
- Отредактировать параметры существующего
- Удалить оборудование

Форма редактирования выглядит как на рисунке ниже.

| TPAE     | ЗЛЕНИЕ ОБОРУДОВАН  | ИЕМ / ОБОРУДОВАНИЕ |               |
|----------|--------------------|--------------------|---------------|
| +        |                    |                    |               |
| <b>0</b> | борудование        |                    |               |
| Название |                    | lp                 |               |
|          |                    |                    |               |
| 2        | Название           |                    | 100.007 73.04 |
| z        | Тестовый стенд, 34 |                    | 212.46.107.00 |
|          | lp                 | Порт               |               |
|          | 100.007.75.34      | 22                 |               |
|          | Логин              | Пароль             |               |
|          | arusnak            |                    |               |
|          | Sudo пользователь  |                    |               |
|          |                    |                    |               |

Форма позволяет ввести следующие параметры:

- Название оборудования
- Ір адрес оборудования для подключения по ssh
- Порт для подключения по ssh
- Имя пользователя
- Пароль
- Флажок, определяющий, обладает ли пользователь правами sudo

Примечание: для нормальной работы используйте пользователя с правами sudo. См. раздел Настройка подключения к DPI

#### Переключение оборудования

Вы можете управлять только одним выбранным оборудованием.

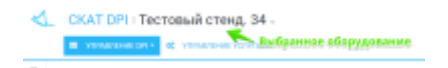

Для перехода в раздел Управление списком оборудования откройте Меню оборудования и нажмите "Выбрать из списка".

| $\triangleleft$ | CKAT DPI :                        | Тестовый сте                        | енд. 34 ↓          |                                   |
|-----------------|-----------------------------------|-------------------------------------|--------------------|-----------------------------------|
|                 | и управление                      | 13 REPESARIVCK FAST                 | TDP1               |                                   |
| -               |                                   | <ul> <li>обновление гора</li> </ul> | ЯЧИХ ПАРАМЕТРОВ    |                                   |
|                 | УПРАВЛЕНИЕ DPI /                  | О ИНФОРМАЦИЯ ОБ                     | утройстве          |                                   |
|                 | Outside                           | Q. ВЫБРАТЬ ИЗ СПИС                  | жа                 |                                   |
|                 | Cristan                           | УПРАВЛЕНИЕ СПИ                      | ком оборудования   |                                   |
| 13              | Процессоры и памят                | 5                                   |                    |                                   |
| 12              | 🙆 Использование п                 | Для переключе                       | ния оборудова      | НИЯ Использование процессоров (%) |
| đ               | Пользовательские<br>процессы (us) | Системные<br>процессы (sy)          | Процесс<br>fastdpi | 100 %                             |
|                 | 0.2 100                           | 0.2 100                             | 13.0 100           | 90 %<br>80 %<br>70 %<br>60 %      |

Откроется список (с возможностью фильтрации) доступного оборудования.

| -  | Название            | lp            | Порт         | Логин   | -      |
|----|---------------------|---------------|--------------|---------|--------|
| УГ | 11                  |               |              |         |        |
|    | Тестовый стенд, 34  | 188.007.70.04 | 22           | arusnak |        |
| -  | Рабочий стенд .83 ! | 212.46.107.03 | 22           | dpisu   |        |
|    | 1                   | K             |              |         |        |
|    |                     |               |              |         | es (%) |
|    | r                   |               |              |         |        |
|    | клик на строке      | е переключае  | г оборудован | ие      |        |

Клик на элементе списка приводит к переключению оборудования.

### Информация об устройстве

Для получения информации об устройстве откройте Меню оборудования и нажмите "Информация об устройстве".

| $\triangleleft$ | CKAT DPI :                     | Тестовый стен           | д. 34 -            |                               |
|-----------------|--------------------------------|-------------------------|--------------------|-------------------------------|
|                 | 🔳 УПРАВЛЕНИЕ                   | 13 REPEBARIYOK FASTO    | 91                 |                               |
| -               | _                              | • ОБНОВЛЕНИЕ ГОРЯЧ      | ИХ ПАРАМЕТРОВ      |                               |
|                 | УПРАВЛЕНИЕ DPI /               | 0 ИНФОРМАЦИЯ ОБ УТ      | РОЙСТВЕ            |                               |
| •               | 0                              | Q. ВЫБРАТЬ ИЗ СПИСК     | A.                 |                               |
| 38              | Клик для                       | получения:инф           | ормации об         | устройстве                    |
| 11              | Процессоры и памит             | ,                       |                    |                               |
| 11              | В Использование п              | poteccopoe              |                    | Использование процессоров (%) |
| al.             | Пользовательские процессы (us) | Системные процессы (sy) | Процесс<br>fastdpi | 100 %                         |
|                 | 0.5                            | 0.3                     | 13.3               | 90 %                          |

Откроется список характеристик оборудования

| $\triangleleft$ | - (   | CKAT DPI : T                | естовый стенд. 34 -                           |     |             |
|-----------------|-------|-----------------------------|-----------------------------------------------|-----|-------------|
|                 | 1     | Информация об               | б устройстве                                  |     |             |
| ≡               | VE    | Свойство                    | Значение                                      |     |             |
| 8               | y1 II | FastDPI                     | FastDPI 7.4 Minsk (Dec 12 2017                |     |             |
| 8               | 4     | Architecture                | x86_64                                        |     |             |
| $1_{9}^{1}$     | Пр    | CPU op-mode(s)              | 32-bit, 64-bit                                |     |             |
| 12              | 20    | Byte Order                  | Little Endian                                 |     | 📥 Использов |
| â               | Г     | CPU(s)                      | 8                                             |     | 100 %       |
|                 |       | On-line CPU(s) list         | 0-7                                           |     | 90 %        |
|                 |       | Thread(s) per core          | 2                                             | ι.  | 80 %        |
|                 |       | Core(s) per socket          | 4                                             | 00  | 70 %        |
|                 |       | Socket(s)                   | 1                                             |     | 60 %        |
|                 |       | NUMA node(s)                | 1                                             |     | 40 %        |
|                 |       | Vendor ID                   | GenuineIntel                                  |     | 30 %        |
|                 |       | CPU family                  | 6                                             |     | 20 %        |
|                 |       | Model                       | 58                                            |     | 10 %        |
|                 |       | Stepping                    | 9                                             |     | 0%          |
|                 | -     | Использование пам:          | яти                                           |     | использое   |
|                 |       | Оперативная<br>память (mem) | Файл Процесс<br>подкачки (swap) fastdpi (mem) | ,   | 100 %       |
|                 |       |                             |                                               |     | 90 %        |
|                 |       | 60.7                        | 2.7 45.4                                      | 100 | 60 %        |

#### Обновление горячих параметров

При изменении некоторых параметров (так называемых "горячих" параметров) в конфигурации оборудования необязательно перезапускать сервис fastdpi.Можно воспользоваться функцией обновления горячих параметров.

Для обновления горячих параметров откройте Меню оборудования и нажмите "Обновление горячих параметров".

| $\triangleleft$ | CKAT DPI : "                      | Гестовый сте                        | нд. 34 🧹           |                      |
|-----------------|-----------------------------------|-------------------------------------|--------------------|----------------------|
|                 | п управление                      | DEPE3ADJYCK FAST                    | DPI                |                      |
| _               | _                                 | <ul> <li>обновление горя</li> </ul> | ЧИХ ПАРАМЕТРОВ     |                      |
| =               | УПРАВЛЕНИЕ DPI /                  | 0 информация ов                     | утройстве          |                      |
| *               | Клик для о                        | <u>бновления гор</u>                | яних парамет       | ров                  |
| -               | Онлаин                            | УПРАВЛЕНИЕ СПИ                      | жом оборудования   |                      |
| 11              | Процессоры и память               |                                     |                    |                      |
| 1ŝ              | 🚳 Использование про               | цессоров                            |                    | 🖮 Использование проц |
| £               | Пользовательские<br>процессы (us) | Системные процессы (sy)             | Процесс<br>fastdpi | 100 %                |
|                 |                                   |                                     |                    | 90 %                 |

Будет предложено подтвердить операцию. Нажмите Обновить.

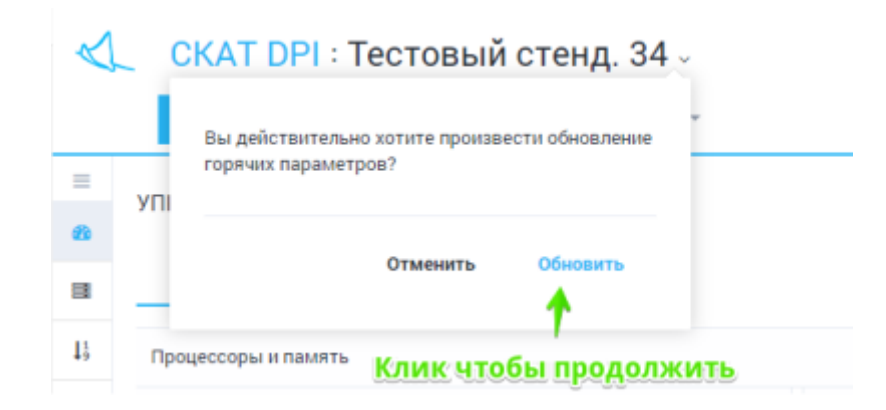

Будет произведена операция. Результат выполнения будет отображен.

#### Перезапуск Fastdpi

При изменении параметров в конфигурации, не относящихся к "горячим", требуется перезапуск сервиса fastdpi.

| $\triangleleft$ | CKAT DPI                      | Тестовый сте      | нд. 34 -          |                   |
|-----------------|-------------------------------|-------------------|-------------------|-------------------|
|                 | 🔳 УПРАВЛЕНИЕ                  |                   |                   |                   |
| =               | УПРАВЛЕНИЕ DPI /              | • информация об з | /тройстве         |                   |
|                 | <u>клик для пер</u><br>Онлайн | С ВЫСРАТЬ ИЗ ОПИС |                   |                   |
| $I_{9}^{1}$     | Процессоры и память           | Перекание стите   | ком овог удования |                   |
| 12              | В Использование пр            | оцессоров         |                   | 🖮 Использование п |
|                 | Пользовательские              | Системные         | Процесс           |                   |

Для перезапуска сервися откройте Меню оборудования и нажмите "Обновление горячих параметров".

| $\triangleleft$ |          | KAT DPI : T                     | естовый сте             | енд. 34 –          |           |
|-----------------|----------|---------------------------------|-------------------------|--------------------|-----------|
| =               | VIII     | Вы действительн<br>роцесс?      | о хотите перезапустит   | ь fastdpi n        |           |
| 8               |          |                                 | Отменить                | SOUCTURE.          |           |
| •               | -        |                                 |                         | anyerno            |           |
| ${}^{1}_9$      | Про      | цессоры и память                | ик для переза           | nvcka fastdni      |           |
| 1 <sup>A</sup>  | -        | Использование про               | цессоров                | n)enn insenki      | 🕍 Использ |
| Ł               | По.<br>Г | льзовательские<br>процессы (us) | Системные процессы (sy) | Процесс<br>fastdpi | 100 %     |

Будет произведен перезапуск. Результат выполнения будет отображен.